## Inserimento documenti su registro elettronico

Accedere su Registro Elettronico > cliccare su Comunicazioni;

| ai in scrutini | web e scopri i Consigli di ori | entamento a.s. 20     | 124/2025!                                  |                                                                                                  |                      |                                |    |
|----------------|--------------------------------|-----------------------|--------------------------------------------|--------------------------------------------------------------------------------------------------|----------------------|--------------------------------|----|
| Tutte          | 1AMAT MANUTENZIONE E ASSISTE   | NZA TECNICA - BIENNIC | [LTRI00401X - Carlo e Nello Rosselli]      | ✓ SOSTEGNO                                                                                       |                      | ~                              |    |
| REGISTRO D     | CLASSE                         | ▼ 🕞 REGI              | STRO DOCENTE                               |                                                                                                  | •                    |                                | q  |
| ıgi            |                                |                       | Comunicazioni e bacheche                   |                                                                                                  |                      | COLLOQUI                       |    |
|                | Veperdi 10 connaio 2025        |                       |                                            | Comun                                                                                            | cazioni 🖒 Bacheche ^ | COMUNICAZIONI                  |    |
|                | Veneral, 10 gennalo 2025       |                       | Att                                        | ✓ ricerca                                                                                        | 0 $0$ +              | RICERCA                        |    |
| 1d             | Lezioni                        |                       |                                            |                                                                                                  |                      | SCRUTINI                       |    |
|                |                                |                       | 10 Ods n.4 -                               | Interdizione della porzione dei Non letta                                                        |                      | MATERIALE DIDATTICO E COLLABO  | RA |
| •              |                                |                       | gennaio servizi igi<br>2025 Pubblicata da: | enici del primo piano sede est.                                                                  | -                    | ALTRE FUNZIONI                 |    |
| )              |                                |                       | Croslare<br>Tutti i docenti                | del plesso LTTF00401R - Carlo e Nello Rosselli                                                   |                      | REGISTRO FIRME ALTRE ATTIVITA  |    |
|                |                                |                       | Tutti i docenti<br>Tutti i docenti         | del plesso LTTD00401E - Carlo e Nello Rosselli<br>del plesso LTRI00401X - Carlo e Nello Rosselli |                      | SPORTELLO E CORSI              |    |
|                |                                |                       | Tutti gli alunn                            | i del plesso LTTF00401R - Carlo e Nello Rosselli                                                 |                      | CONTROLLI                      |    |
|                |                                | v                     | *                                          | LETTA DA ALTRI (41) UTENTI                                                                       | ~                    | IMPOSTAZIONI REGISTRO ELETTRON | ю  |
|                |                                |                       |                                            |                                                                                                  |                      | Statisticho                    |    |

Cliccare su + Nuova Comunicazione, (in alto a destra);

023 © Axios Italia | Registro Elettronico Docenti [2 1 2] | 80007670591 - Istituto d'Istruzione Superiore Carlo e Nello Rosselii | DE LUCA ANTONIETTA | AxiosPass >> 000007 | 🐴 Assistenza da remoto

| Comunicazioni                                                                                                    |                                  |                                                          |                                                                                                    |                                                                                                    |                                                                                                    | Comunicazioni                                                                                                    |
|----------------------------------------------------------------------------------------------------|----------------------------------|----------------------------------------------------------|----------------------------------------------------------------------------------------------------|----------------------------------------------------------------------------------------------------|----------------------------------------------------------------------------------------------------|----------------------------------------------------------------------------------------------------|
| SMS E EMAIL                                                                                                    | Att.                             | Tutte                                                    |                                                                                                    | Y ricerca                                                                                                    |                                                                                                    | 00+                                                                                                    |
|                                                                                                    | 10<br>gennaio                    | Ods n.4 - Interd<br>Pubblicata da: TESTA M               | izione della porzione dei serviz                                                                                                    | zi igienici del primo piano sede est.                                                                                                    | Non letta                                                                                                    | ۲                                                                                                    |
| Nuovo SMS/Email                                                                                                    | Groolare                         | Tutti i docenti del plesso<br>Tutti i docenti del plesso | o LTTF00401R - Carlo e Nello Rosselli) Tutti i d<br>o LTRi00401X - Carlo e Nello Rosselli) Tutti gli                                                                                                    | locenti del plesso LTTD00401E - Garlo e Nello Rosselli<br>alunni del plesso LTTP00401R - Garlo e Nello Rosselli                                                                                                    | []                                                                                                    |                                                                                                    |
|                                                                                                    | 00                               | *                                                        |                                                                                                    | LETTA DA ALTR                                                                                                    |                                                                                                    | -                                                                                                    |
| Elenco SMS/Email                                                                                                    | gennaio<br>2025                  | Pubblicate de: CECCONI                                   | o di Metodologia CLIL per doce                                                                                                    | enti (PNRR DM 65) modalită diendec                                                                                                    | a (1^ Letta                                                                                                    | <b>(6)</b>                                                                                                    |
|                                                                                                    |                                  | Tutti i docenti) Tutto i                                 | Il personale ATA                                                                                                    | LETTA DA ALTRI                                                                                                    | 198 UTENTI                                                                                                    |                                                                                                    |
| Invio Assenze                                                                                                    | 09                               | Inizio delle lezio                                       | oni del 10 gennaio 2025                                                                                                    |                                                                                                    | Non letta                                                                                                    | <b>1</b>                                                                                                    |
| IMPOSTAZIONI                                                                                                    | 2025<br>Circolare                | Tutti i docenti del plese                                | o LTTF00401R - Carlo e Nello Rosselli) Tutti i d<br>o LTR100401X - Carlo e Nello Rosselli) Tutti ali                                                                                                    | tocenti del plesso LTTD00401E - Carlo e Nello Rosselli<br>alunni del plesso LTTF00401R - Carlo e Nello Rosselli                                                                                                    | []                                                                                                    |                                                                                                    |
| ⊠e <sup>#</sup>                                                                                                    |                                  | *                                                        |                                                                                                    | LETTA DA ALTRI                                                                                                    | 1604 UTENTI                                                                                                    |                                                                                                    |
| Messaggi Predefiniti                                                                                                    | 09<br>gennaio<br>2025            | Sospensione at<br>Pubblicate de: TESTA M                 | ttività didattica a causa di intern<br>IIRKO                                                                                                    | ruzione idrica                                                                                                    | Non letta                                                                                                    | <b>60</b>                                                                                                    |
|                                                                                                    | Grootare                         | Tutti i docenti del plesso<br>Tutti i docenti del plesso | o LTTF00401R - Carlo e Nello Rosselli) Tutti i d<br>o LTRi00401X - Carlo e Nello Rosselli) Tutti gli                                                                                                    | tocenti del plesso LTTD00401E - Carlo e Nello Rosselli<br>alunni del plesso LTTF00401R - Carlo e Nello Rosselli                                                                                                    | []                                                                                                    |                                                                                                    |
| Formule assenze                                                                                                    |                                  | *                                                        |                                                                                                    | LETIX DAALTRI                                                                                                    | 1736 OTENTI                                                                                                    |                                                                                                    |
|                                                                                                    |                                  |                                                          |                                                                                                    |                                                                                                    |                                                                                                    |                                                                                                    |
| Nuova comunicazione                                                                                                    |                                  |                                                          |                                                                                                    |                                                                                                    |                                                                                                    |                                                                                                    |
| Nuova comunicazione<br>Titolo •                                                                                                    |                                  | Num. •                                                   | Tipo di comunicazione: *<br>Scuola/famiglia                                                                                                    | Visit                                                                                                    | vile da data<br>10/01/2025                                                                                                    | A data                                                                                                    |
| Nuova comunicazione<br>Titolo *<br>Testo della comunicazione                                                                                                    |                                  | Num. *                                                   | Tipo di comunicazione: •<br>Scuola/famiglia<br>Linik                                                                                                    | Visit                                                                                                    | ile da data<br>10/01/2025<br>Moj Invia Notifica do Se                                                                                                    | A data                                                                                                    |
| Nuova comunicazione<br>Titolo *<br>Testo della comunicazione<br>R · B I I X Helvetica Neur                                                                                                    | •• <b>X</b> • III III E•         | Num. *                                                   | Tipo di comunicazione: *<br>Scuolafamiglia<br>Link:<br>2*<br>4 Agglungi File                                                                                                    | Visit<br>Visit<br>I<br>I<br>I<br>I<br>I<br>I<br>I<br>I<br>I<br>I<br>I<br>I<br>I<br>I<br>I<br>I<br>I<br>I<br>I                                                                                                    | Ne da data<br>1001/2025<br>100 mna Notifica<br>Vabile sul Registro di Classe e ai do<br>sonano che finivo della notificia puel non a di<br>destante automattaria da pastro di di distante<br>sul garante e tempi di consegna ne siretto di<br>consegna di enseggia di encessioni (Care                                                                                                    | A data  A data A data A                                                                                                    |
| Nuova comunicazione<br>Titolo *<br>Testo della comunicazione<br>IR* B I I I X <sup>1</sup> Helvetica Neur                                                                                                    | e ▼ ) <b>A</b>   ▼   Ⅲ Ⅲ Ⅲ № ▼ ) | Num. *                                                   | Tipo di comunicazione: •<br>Scuolafamigla<br>Link:<br>E2<br>+ Aggiungi File:<br>Trancha qui li                                                                                                    | Visit<br>Visit<br>in the solution of the solution of                                                                                                    | Ne da data<br>100 10/2025<br>100 Invia Notica<br>Visibile sul Registro di Classe e ai di<br>estemente administrato di selama<br>do paratre ne litergo di selama<br>do consegna di violato<br>di resposta.                                                                                                    | A data<br>A data<br>A data<br>mpre visible to Leftura obbig.<br>certit. che vi accedorio<br>certit. che vi accedorio<br>cerit. che vi accedorio<br>certit. che vi accedorio<br>certit. che vi |
| Nuova comunicazione<br>Titolo *<br>Testo della comunicazione<br>#* B I I I X* Helvetica New<br>Nu<br>Ele<br>Seleziona i destinatari (Non selezionando nul                                                                                                    | e • 🔉 • 🖂 💷 🗮 🕹 •                | Num. *                                                   | Tipo di comunicazione: *<br>Scuolafamiglia<br>Link:<br>2*<br>4 Agglungi File.:<br>1 Trancha qui fi<br>Destina                                                                                                    | Visit<br>Visit<br>e de nual caricare<br>de ten sual caricare<br>Tipo<br>Ne<br>Ne                                                                                                    | elle da data<br>10/01/2025<br>10/01/2025<br>10/0 | A data<br>The stability of the state of the state of the st                                                                                                    |
| Nuova comunicazione Titolo * Testo della comunicazione           Testo della comunicazione           We B I U X Helvelica New           Nuo           Seleziona I destinatari (Non selezionando null ricorca                                                                                                    | ie ▼ ) 🗴 ▼ 🗵 💷 🖭 ▼ )<br>         | Num. *                                                   | Tipo di comunicazione: •<br>Scustafamigia<br>Link:<br>2<br>                                                                                                    | Visit     Visit     V                                                                                                    | Ne da data<br>100 f.2025<br>100 f.2025<br>Visible sul Registro di Casse a al d<br>visable sul Registro di Casse a di d<br>consegna de fino de la consegna e violata<br>da partere ne tere qui consegna n'e violata<br>da partere ne tere qui consegna re violata<br>da messago è necessario utilizzare<br>di risposia.                                                                                                    | A data  A data  The vibility  Control of the second of the second of th                                                                                                    |
| Nuova comunicazione Titolo * Testo della comunicazione W* B I I I I I Heletica Neu Ku Seleziona i destinatari (Non selezionando nul ricerca Tati Plessificiasi > LITR00491X - Carlo e Nello Rosselli > LITD004915 - Carlo e Nello Rosselli > LITD004915 - Carlo e Nello Rosselli > LITD004915 - Carlo e Nello Rosselli > LITD004915 - Carlo e Nello Rosselli                                                                                                    | e ▼ ) 👗 ▼ 1Ξ 1Ξ 1Ξ ▼             | Num. *                                                   | Tipo di comunicazione: • Scuolafamigla Link:                                                                                                    | Visit<br>Visit<br>visit<br>vi | Ne da data<br>100 [102025<br>100 [Inva Notica III] Inva Notica<br>Visibile sul Registre di Classe e ai di<br>estato da la fisci del selana<br>da parteri e fistergi di consegni e violda di<br>consegni de di consegni e violda di<br>oprattre ne la tergi di consegni e violda di<br>consegni de di messagio è necessario vilitzzare<br>di risposta.                                                                                                    | A data  A data  The stability of the stability of the st                                                                                                    |
| Nuova comunicazione Titoio * Testo della comunicazione           Testo della comunicazione           We B I U X * Helvelica Neur           Nuo           Seleziona I destinatari (Non selezionando nul<br>riforica<br>Turii           Plessificiasai           > LITR00401X - Carlo e Nello Rosselli           > LITR00401X - Carlo e Nello Rosselli           > LITR00401X - Carlo e Nello Rosselli           > LITR00401X - Carlo e Nello Rosselli           > LITR00401X - Carlo e Nello Rosselli           > LITR00401X - Carlo e Nello Rosselli           > DOCENTI           • Turii I docenti           > Docenti per plesso/classe                                                                                                    | e ▼ ) ▲ ▼ III III III ■ ► )      | Num. *                                                   | Tipo di comunicazione: * Scuolarismiglia Link  H-Agglungi File  Destini  Cestini  Cestini Cestini Cestini Cestini Cestini Cestin | Visit<br>Visit<br>els che not cantare<br>dis che not cantare<br>dis che not ca                                                                                                    | Ne da data<br>100 f.2025<br>100 f.2025<br>Inna hotinca I I I I I I I I I I I I I I I I I I I                                                                                                    | A data  A data  Control in assume (A data data)  A data  Control in assume (A data)  Control in assume (A data)                                                                                                    |
| Nuova comunicazione         Titolo -         Testo della comunicazione         Testo della comunicazione         Seleziona i destinatari (Non selezionando nul<br>incerca<br>Tuti<br>Plesal/Classi         > L'TR004017. Carlo e Nello Rosselli         > L'TR004017. Carlo e Nello Rosselli         > L'TR004017. Carlo e Nello Rosselli         DOCENTI         DOCENTI         > Docenti per plesso/clasae         > Docenti per materia                                                                                                    | e • ) ▲ • E III III • • )        | Num. *                                                   | Tipo di comunicazione: •<br>Scuola famiglia<br>Link:                                                                                                    | ie che vuol caricane<br>atari selezionali                                                                                                    | ele da data<br>10.01/2025<br>100 Invia Notica<br>Vasibile sul Registro di Classe e ai di<br>comano da finoi della noticha punh non è di<br>da parteri ne filergi di antenza<br>da parteri ne filergi di antenza<br>da parteri ne filergi di antenza<br>da parteri ne filergi di antenza<br>da parteri ne filergi di antenza<br>sul sul anteri di anteri di antenza<br>di risposta<br>suna v                                                                                                    | A data<br>mpre visibilo le dara obbijo<br>cont de la cardona<br>mondetar a data same a reasor de la dena<br>partor durza sul parton é dena<br>partor durza sul parton é                                 |
| Nuova comunicazione<br>Ticlo -<br>Ticlo -<br>Ticlo della comunicazione<br>Ticlo della comunicazione<br>Ticlo -<br>Ticlo -<br>Ticlo -<br>Ticlo -<br>Ticlo -<br>Ticlo -<br>Ele<br>Seleziona i destinatari (Non selezionando nul<br>ricorca<br>Tidi<br>Plessificiassi<br>> LTR0041F. Carlo e Nallo Rosselli<br>> LTR0041F. Carlo e Nallo Rosselli<br>> LTR0041F. Carlo e Nallo Rosselli<br>> LTR0041F. Carlo e Nallo Rosselli<br>> LTR0041F. Carlo e Nallo Rosselli<br>> LTR0041F. Carlo e Nallo Rosselli<br>> LTR0041F. Carlo e Nallo Rosselli<br>> LTR0041F. Carlo e Nallo Rosselli<br>> LTR0041F. Carlo e Nallo Rosselli<br>> LTR0041F. Carlo e Nallo Rosselli<br>> LTR0041F. Carlo e Nallo Rosselli<br>Met:<br>> Docenti per piessolciasse<br>> Docenti per miserio | e • A • E E E •                  | Num. *                                                   | Tipo di comunicazione: *<br>Scuolafamiglia<br>Link:<br>2*<br>4 Agglungi File:<br>Comunicazione: *<br>Cestina<br>Cestina<br>0<br>0<br>0<br>0<br>0<br>0<br>0                                                                                                    | e de sud caricara<br>e de sud caricara<br>te de sud caricara<br>te de su                                                                                                    | ale da data<br>1001/2025<br>100 mia Notifica 100 Se<br>Visibile sul Registro di Classe e ai de<br>companya de notifiche pub no sè de<br>desenera autoritzata da gestion del alebra<br>successo de l'invo delle notifiche pub no sè de<br>desenera de unosogie è encessario utilizzari<br>di risposta<br>ssuna V                                                                                                    | A data       • • • • • • • • • • • • • • • • • • •                                                                                                    |

|                                                                                                    | Num. * Tipo di comuni     |                                | Tipo di comunic | cazione: *                                                     |                                                                                                    | Visibile da data A d                                                                                        |                                                                                                    |                                                                                                    | A data             | ata                      |  |
|----------------------------------------------------------------------------------------------------|---------------------------|--------------------------------|-----------------|----------------------------------------------------------------|----------------------------------------------------------------------------------------------------|----------------------------------------------------------------------------------------------------|----------------------------------------------------------------------------------------------------|----------------------------------------------------------------------------------------------------|--------------------|--------------------------|--|
|                                                                                                    |                           |                                | Scuola/famiglia |                                                                | ~                                                                                                    | 曲                                                                                                    | 17/01/2025                                                                                                    |                                                                                                    | 曲                  |                          |  |
| Testo della comunicazione                                                                                                    | Link:                     |                                |                 |                                                                |                                                                                                    | Invia Notifica                                                                                              | visibile                                                                                                    | empre                                                                                                    | SI Lettura obblig. |                          |  |
|                                                                                                    | + Agglungi File<br>Trasci | na qui i file che vuoi caricar | e               | St<br>Vi inform<br>La gesti<br>sul prop<br>ed imme<br>è necesi | Visibile sul Reg<br>niamo che l'invio del<br>one è completamen<br>to dispositivo. Axio<br>diatezza della stesa<br>sario utilizzare gli Si<br>sino ottilizzare gli Si | stro di Classe e<br>le notifiche push<br>te automatizzata<br>s quindi non può ş<br>la Per essere cer<br>MS. | ai docenti che v<br>non è dipendente<br>dai gestori del sis<br>jarantire né temp<br>ti dei tempi e della<br>Diabioati pira | i accedono<br>in nessun modo da Axios.<br>tema operativo utilizzato<br>di consegna né velocità<br>a consegna del messaggio |                    |                          |  |
|                                                                                                    |                           |                                |                 |                                                                |                                                                                                    | Tipo di                                                                                                    | risposta:                                                                                                    |                                                                                                    | Richiedi pir       | Mod. risp.               |  |
|                                                                                                    |                           |                                |                 |                                                                |                                                                                                    | Ades                                                                                                    | 1 (SI)                                                                                                    | Scelta 2 (h                                                                                                    |                    | Scelta 3 (Forse)         |  |
|                                                                                                    |                           |                                |                 |                                                                |                                                                                                    | Aderi                                                                                                    | sco                                                                                                    | Non ader                                                                                                    | isco               | Coona o (r crocy         |  |
| Seleziona i destinatari (Non selezionando nulla sarà visibile a tutti)                                                                                                    |                           |                                |                 | Destinatari selezionat                                         | i                                                                                                    |                                                                                                    |                                                                                                    |                                                                                                    |                    |                          |  |
| ricerca                                                                                                    |                           |                                | 8 Q             |                                                                |                                                                                                    |                                                                                                    |                                                                                                    |                                                                                                    |                    |                          |  |
| Tutti                                                                                                    |                           |                                |                 |                                                                |                                                                                                    |                                                                                                    |                                                                                                    |                                                                                                    |                    | ;≕ Anleprima destinatari |  |
| Plessi/Classi                                                                                                    |                           |                                |                 |                                                                |                                                                                                    |                                                                                                    |                                                                                                    |                                                                                                    |                    |                          |  |
| LTRI00401X - Carlo e Nello Rosselli     LTTD00401E - Carlo e Nello Rosselli     ITTD00401E - Carlo e Nello Rosselli     Aafm AMMINISTRAZIONE FINANZA E MARKETING - BIENNIO     Tutti Lagendi Adle Ganes 14 de MANINISTRAZIONE FINANZA E | MARKETI                   | NG - BIE                       |                 |                                                                |                                                                                                    |                                                                                                    |                                                                                                    |                                                                                                    |                    |                          |  |

## Compilare i campi evidenziati:

Titolo > esempio :2024-25 PEI Rossi Mario 4A INF oppure 2024-25 PDP Rossi Mario 1A AFM Testo della comunicazione > Si chiede di prendere visione il documento in allegato e firmare "Aderisco"

Aggiungi file > inserire il file in PDF Inserire flag verde > SI Invia Notifica Inserire flag verde > SI Lettura obbligatoria Aggiungere la richiesta di adesione con la firma Tipo di risposta> ADESIONE Scelta 1> ADERISCO Scelta 2> NON DERISCO Scelta 3> lasciare il campo vuoto Selezionare i destinatari Selezionare i DOCENTI della classe di interesse Selezionare i TUTORI DELL'ALUNNO/ALUNNA di interesse Selezionare L'ALUNNO/ALUNNA di interesse

PUBBLICARE LA COMUNICAZIONE